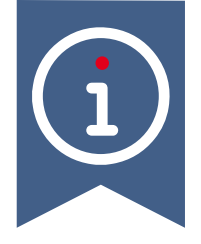

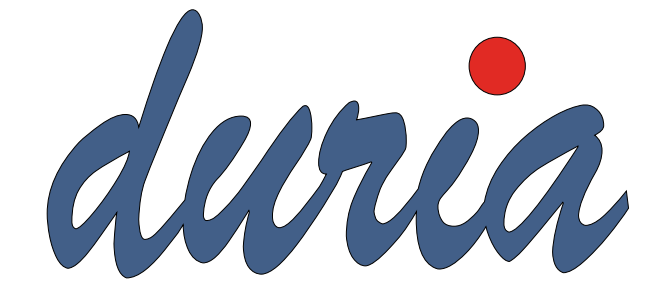

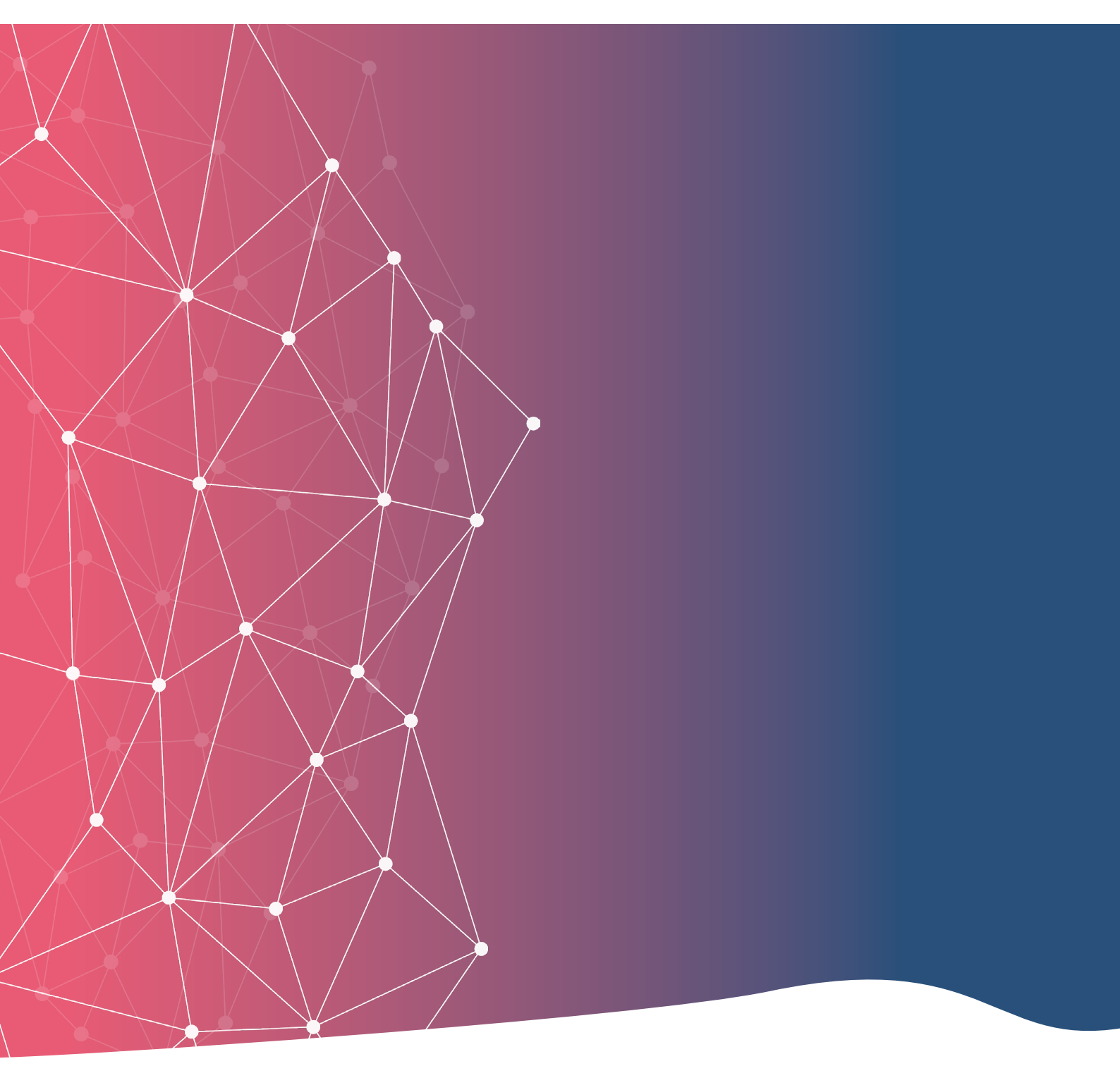

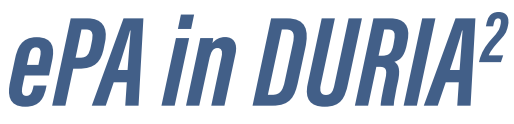

# Inhaltsverzeichnis

| 1. Vorwort                        | 3 |
|-----------------------------------|---|
| 2. Vorbereitung für die ePA       | 3 |
| 3. Anlegen eines Profils          | 4 |
| 4. Zugriff auf die ePA            | 5 |
| 5. Anzeige von Dokumenten         | 5 |
| 6. Elektronische Medikationsliste | 6 |
| 7. Einstellen von Dokumenten      | 7 |
| 8. Widget                         | 8 |

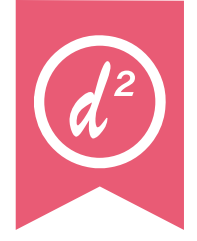

#### 1. Vorwort

Es wurden für alle gesetzlich Krankenversicherten elektronische Patientenakten (ePA) angelegt, es sei denn, sie haben widersprochen. Es gibt zwei Anbieter von Aktensystemen (IBM und BITMARCK). Jede Krankenkasse hat ihre Akten bei einem Anbieter. In die ePA werden Dokumente eingestellt, die für die aktuelle Behandlung von Bedeutung sind. Die ePA ist eine patientengeführte Akte. Patient\*innen können selbstständig Dokumente einstellen, löschen oder verbergen. In dieser Dokumentation werden die Funktionalitäten vom DURIA-Programm beschrieben. Rechte und Pflichten der Praxen werden nicht aufgeführt. Bitte informieren Sie sich dazu bei Ihrer KV, der KBV oder der Gematik.

#### +

Eine Infoseite der KBV zur ePA finden Sie hier:

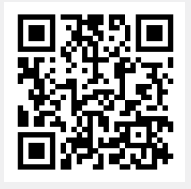

www.duria.de/498007

#### 2. Vorbereitung für die ePA

Die ePA -Funktionalitäten sind bereits mit dem Quartalsupdate 6.9 an alle Praxen ausgeliefert worden. Ab dem Update 6.9.2 ist die Nutzung freigeschaltet. Ab der Quartalsabrechnung 2/2025 wird der KV automatisch ein Datensatz übermittelt, dass das "ePA 3"-Modul installiert ist. Voraussetzung der Dokumenteneinstellung in die ePA ist, dass Profile mit Metadaten angelegt werden (Zusatzangaben). Jeder Arztkennung wird ein Profil zugeordnet. Ein Profil gibt Auskunft über Fachrichtung, Rolle des Autors, Art der Einrichtung und weiteren Angaben.

#### 3. Anlegen eines Profils

Damit Metadaten nicht bei jeder Dokumenteneinstellung neu angegeben werden müssen, werden diese einmalig in einem Profil erfasst. Hierbei handelt es sich um Daten wie Profilname, Rolle des Autors (Behandler, Hausarzt, Überweiser, Einweiser), Fachliche Spezialisierung des Autors (z.B. FA für Allgemeinmedizin), Art der Einrichtung (z.B. Arztpraxis, MVZ), Fachrichtung der Einrichtung und Dokumentensprache. D.h. sind mehrere Ärzte in einer Praxis tätig, die die gleiche Fachrichtung haben, die gleiche Rolle besitzen und auch in der gleichen Einrichtung tätig sind, ist nur ein Profil notwendig.

Das Anlegen eines Profils erfolgt beim ersten Dokumentenupload. Rufen Sie einen beliebigen Patienten auf und geben Sie den Befehl **"Bild**" ein. Drücken Sie den Button **ePA** (es muss ein Dokument im Bildarchiv vorhanden sein, damit dies durchgeführt werden kann). Vergeben Sie nun einen Profilnamen.

| Profilname f    | ür die Standardbelegung von Metadaten | X |
|-----------------|---------------------------------------|---|
| Neues Profi     | I (z.B Praxis oder Chirurgie):        |   |
| <u>A</u> blegen | Beenden                               |   |

Der Name ist frei wählbar und nicht weiter von Bedeutung. Das Profil wird für den aktiven Arztcode angelegt. Wählen Sie die korrekten Angaben und bestätigen mit dem Button **Ablegen**. Sie können den Vorgang abbrechen, indem Sie das Fenster schließen.

| 💲 Selbstauskunft für die Vorbelegung von Metadaten 🛛 💌 |                      |  |  |  |
|--------------------------------------------------------|----------------------|--|--|--|
| Rolle des Autors                                       | Behandler, Hausarzt  |  |  |  |
| Fachliche Spezialisierung des Autors                   |                      |  |  |  |
| Behandlungskontext                                     | ambulanter Kontakt   |  |  |  |
| Art der Einrichtung                                    | Arztpraxis           |  |  |  |
| Fachrichtung der Einrichtung                           | Allgemeinmedizin     |  |  |  |
| Dokumentsprache                                        | deutsch, Deutschland |  |  |  |
| <u>A</u> blegen <u>B</u> eenden                        |                      |  |  |  |

Als Einzelpraxis sind Sie jetzt fertig.

Bei Praxen/MVZ mit mehreren Ärzt\*innen muss dieser Vorgang für jeden Arztcode einmalig wiederholt werden. Wechseln Sie hierzu den Arztcode und rufen über den Befehl "**Bild**" den Button **ePA** auf. Sie erhalten eine Abfrage, ob das bereits angelegt Profil übernommen werden soll. Die Abfrage sollte mit **JA** bestätigt werden, wenn es sich um die gleiche Einrichtung mit der gleichen Fachrichtung etc. handelt!

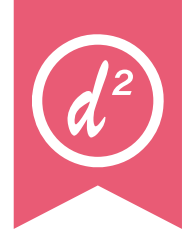

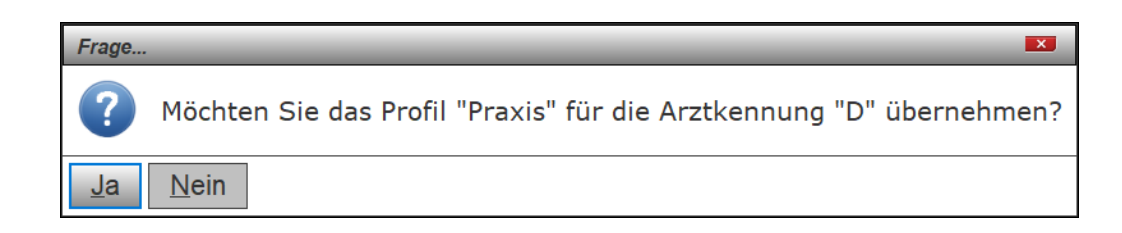

Soll ein neues Profil angelegt werden, weil es sich z.B. um eine andere Fachrichtung handelt, kann das Fenster über das rote x geschlossen werden.

## 4. Zugriff auf die ePA

Wird die Versichertenkarte eines Patienten eingelesen, wird automatisch ein Zugriff für 90 Tage freigeschaltet. Ein erneutes Einlesen der Karte verlängert den Zugriff um weitere 90 Tage. Eine Freischaltung erfolgt nicht, wenn die Karte über ein mobiles Kartenlesegerät eingelesen wird. Liegt eine Berechtigung der ePA vor, wird dies im Patientenkopf über das blaue ePA Patientenmerkmal angezeigt. Andernfalls ist das Merkmal grau.

### 5. Anzeige von Dokumenten

Der Aufruf der ePA erfolgt über den Befehl "**epa**". In dieser Liste werden alle Dokumente angezeigt (Hinweis: Ein Patient kann Dokumente verbergen). Über den Button **Anzeigen** kann ein Dokument aufgerufen und mit **Übernahme** ins lokale Bildarchiv des Patienten übernommen werden. Was durch Sie eingestellt oder runtergeladen worden ist, hat einen blauen Hintergrund.

| er A-Dokumente                                                                              |                                              |                                                       |                         |                                       |                                            |                                                                     | 2 20             |
|---------------------------------------------------------------------------------------------|----------------------------------------------|-------------------------------------------------------|-------------------------|---------------------------------------|--------------------------------------------|---------------------------------------------------------------------|------------------|
| wahl                                                                                        | Erstellungsdatum                             | Titel                                                 | Kommentar               | Тур                                   | Art                                        | Autoren                                                             | Fachrichtung     |
|                                                                                             | 10.04.2025                                   | 16.04.2025:<br>3012L003396-145954                     |                         | Arztberichte                          | Befundbericht                              | Praxis Die Duria eG                                                 | Allgemeinmedizin |
|                                                                                             | 14.04.2025                                   | Dauerdiagnose                                         |                         | Patienteninformationen                | Dokumente ohne besondere<br>Form (Notizen) | eG Duria<br>Praxis Die Duria eG                                     | Allgemeinmedizin |
|                                                                                             | 08.04.2025                                   | 08.04.2025:<br>IT-Sicherheitsrichtlinie_390_<br>KBV   |                         | Abrechnungsdokumente                  | Durchführungsprotokoll                     | eG Duria<br>Praxis Die Duria eG                                     | Allgemeinmedizin |
|                                                                                             | 08.04.2025                                   | 08.04.2025: Das ist ein Test                          | Hallo das ist Kommentar | Patienteninformationen                | Dokumente ohne besondere<br>Form (Notizen) | eG2 Duira<br>Datenverarbeitungsgenossen<br>schaft für den Arztberuf | Allgemeinmedizin |
|                                                                                             | 02.04.2025                                   | Elektronische<br>Arbeitsunfähigkeitsbescheini<br>gung |                         | Ärztliche Bescheinigungen             | Administratives Dokument                   | eG2 Duira<br>Datenverarbeitungsgenossen<br>schaft für den Arztberuf | Allgemeinmedizin |
|                                                                                             | 26.03.2025                                   | 26.03.2025: BAFK001                                   |                         | Ergebnisse bildgebender<br>Diagnostik | Bilddaten                                  | eG Duria<br>Praxis Die Duria eG                                     | Allgemeinmedizin |
|                                                                                             | 13.03.2025                                   | 13.03.2025: HOHOHO                                    |                         | Abrechnungsdokumente                  | Befundbericht                              | eG2 Duira<br>Datenverarbeitungsgenossen<br>schaft für den Arztberuf | Allgemeinmedizin |
|                                                                                             | 06.03.2025                                   | Notfalldatensatz                                      |                         | Ärztliche Bescheinigungen             | Medizinischer Ausweis                      | eG2 Duira                                                           | Allgemeinmedizin |
| einame: AFKY02.PDF<br>umentsprache: deuts-<br>der Einrichtung: Arztp<br>andlungskontext: am | ch, Deutschland<br>raxis<br>bulanter Kontakt |                                                       |                         |                                       |                                            |                                                                     |                  |

#### 6. Elektronische Medikationsliste

Die elektronische Medikationsliste (eML) wird über den Befehl "**epa eml**" aufgerufen. Alle eRezepte, die seit Januar 2025 erstellt worden sind, werden automatisch in die eML übertragen. Das kann nicht verhindert werden.

Sollte ein Patient für ein bestimmtes Präparat nicht wünschen, dass es in der eML sichtbar ist, könnte man anstatt eines eRezept ein Muster 16 ausstellen.

In der Medikationsliste sieht man die Daten der erstellten Verordnung (Verordnungsdatum, Wirkstoffname, Wirkstoffstärke, Arzneimittelbezeichnung, Form, Dosierangabe, PZN, Verordner) und den Status dazu. *Aktiviert* bedeutet, dass das Rezept erstellt, aber noch nicht vom Patienten eingelöst worden ist. Wurde das Präparat durch eine Apotheke ausgegeben, ändert sich der Status zu *dispensiert*. In diesem Fall sieht man ein Dispensierdatum, sowie die abgebende Apotheke.

Im unteren Bereich wird das verordnete und dispensierte Präparat dargestellt. So lässt sich einsehen, welches Präparat der Patient erhalten hat.

Sie können aus dieser Liste ein Medikament (oder mehrere) als eRezept neu verordnen.

| - elektro                                                               | onische MedikationsListe (eML)                                                         |                                                                                  |                 |                                                   |      |                                                           |          |                                                                          | 🍇 🔍 🏸                  | ABBI      |
|-------------------------------------------------------------------------|----------------------------------------------------------------------------------------|----------------------------------------------------------------------------------|-----------------|---------------------------------------------------|------|-----------------------------------------------------------|----------|--------------------------------------------------------------------------|------------------------|-----------|
| Auswahl                                                                 | Verordnungsdatum 🕆 Dispensierdatum                                                     | 1 Wirkstoffname 1                                                                | Wirkstoffstärke | Arzneimittelbezeich 🕆                             | Form | 7 Dosierangabe/Gebrauc 7                                  | PZN      | 7 Verordner                                                              | 7 Abgebende Apotheke 7 | Status 7  |
|                                                                         | 08.04.2025                                                                             | Diclofenac natrium                                                               |                 | Diclofenac 100<br>retard Heumann 20<br>RetTbl. N1 | RET  | 2-2-2-2                                                   | 03540731 | AC Dr. med. P Duira P eG2 P<br>Praxis Emilia Freifrau<br>ØrstedTEST-ONLY |                        | Aktiviert |
|                                                                         | 08.04.2025                                                                             | lbuprofen                                                                        |                 | Ibu 600 - 1 A<br>Pharma® 10<br>Filmtbl.           | FTA  | 1-0-1-0                                                   | 05496359 | AC Dr. med. P Duira P eG2 P<br>Praxis Emilia Freifrau<br>ØrstedTEST-ONLY |                        | Aktiviert |
|                                                                         | 08.04.2025                                                                             | lbuprofen                                                                        |                 | Ibu 600 - 1 A<br>Pharma® 10<br>Filmtbl.           | FTA  | 1-1-1-1                                                   | 05496359 | AC Dr. med. P Duira P eG2 P<br>Praxis Emilia Freifrau<br>ØrstedTEST-ONLY |                        | Aktiviert |
|                                                                         | 08.04.2025                                                                             | Diclofenac natrium                                                               |                 | Diclofenac 100<br>retard Heumann 20<br>RetTbl. N1 | RET  | 0-1-0-0                                                   | 03540731 | AC Dr. med. P Duira P eG2 P<br>Praxis Emilia Freifrau<br>ØrstedTEST-ONLY |                        | Aktiviert |
|                                                                         | 07.04.2025                                                                             | (1) Salicylsäure<br>(2) 2-propanol 70 %                                          | (1) 5 g<br>(2)  |                                                   |      | 1-3mal/Tag auf die<br>erkrankten Hautstellen<br>auftragen |          | AC Dr. med. P Duira P eG2 P<br>Praxis Emilia Freifrau<br>ØrstedTEST-ONLY |                        | Aktiviert |
|                                                                         | 07.04.2025                                                                             |                                                                                  |                 | Metformin 850mg<br>Tabletten N3                   |      | Dosieranweisung /<br>Medikationsplan<br>mitgegeben        |          | AC Dr. med. P Duira P eG2 P<br>Praxis Emilia Freifrau<br>ØrstedTEST-ONLY |                        | Aktiviert |
|                                                                         | 07.04.2025                                                                             | (1) Ramipril                                                                     | (1) 5 mg        |                                                   |      | 1-0-0-0                                                   |          | AC Dr. med. P Duira P eG2 P<br>Praxis Emilia Freifrau<br>ØrstedTEST-ONLY |                        | Aktiviert |
|                                                                         | 07.04.2025                                                                             | Efeublätter-Trocken<br>extrakt (5-7,5:1);<br>Auszugsmittel:<br>Ethanol 30% (m/m) |                 | Prospan®<br>Hustensaft 100ml<br>N1                | FLE  | 2mal tägl. 5ml                                            | 08585997 | AC Dr. med. P Duira P eG2 P<br>Praxis Emilia Freifrau<br>ØrstedTEST-ONLY |                        | Aktiviert |
| -                                                                       | 07 04 2025                                                                             | Dislofense natrium                                                               |                 | Dislofense 100                                    | RET  | Überten                                                   | 03540731 | AC Dr. med. D. Duira D. aG2 D                                            |                        | Aktiviert |
| PZN: 054963<br>Handelsnam<br>Darreichung:<br>Packungsgrö<br>Einheit: ST | 59 Buo 600 - 1 A Pharmar 9 10 Fainstei<br>Aform: F IA<br>Ne nach abgeteilter Menge: 10 |                                                                                  | Logensen (J     | an School                                         |      |                                                           |          |                                                                          |                        |           |
|                                                                         |                                                                                        |                                                                                  |                 |                                                   |      |                                                           | 0.       | Aktivist Disp                                                            | unskurt Gulkischt      |           |
| Markiere                                                                | n <u>e</u> RP erstellen e <u>N</u> achricht <u>B</u> e                                 | enden                                                                            |                 |                                                   |      |                                                           |          |                                                                          |                        |           |
|                                                                         |                                                                                        |                                                                                  |                 |                                                   |      |                                                           |          |                                                                          |                        |           |

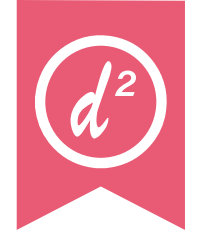

## 7. Einstellen von Dokumenten

Das Einstellen von Dokumenten erfolgt aus dem Bildarchiv des Patienten über den Button ePA. Wenn das Profil aus Kapitel 3 Anlegen eines Profils erstellt wurde, wird ein Großteil der benötigten Angaben automatisch vorbelegt. Sie müssen noch den Typ des Dokuments auswählen und können optional einen Kommentar angeben. Über Ablegen oder F12 wird dann das Dokument in die ePA eingestellt.

| 🔤 Dokumen                                                | it-Informati                                                                  | onen 💌                                       |
|----------------------------------------------------------|-------------------------------------------------------------------------------|----------------------------------------------|
| Einsteller                                               |                                                                               |                                              |
| Person<br>Institution<br>Rolle<br>Rolle<br>Spezialisieru | M Müller<br>Praxis Die<br>eG<br>Behandler<br>Hausarzt<br>Ing FA<br>Alloemeinr | Duria                                        |
| Autorop                                                  | ·                                                                             |                                              |
| Autoren                                                  |                                                                               |                                              |
| Person<br>Institution                                    | M Müller<br>Praxis Die<br>eG                                                  | Duria                                        |
| Rolle                                                    | Behandler                                                                     |                                              |
| Rolle                                                    | Hausarzt                                                                      |                                              |
| Spezialisieru                                            | Ing FA<br>Allgemeinr                                                          | nedizin                                      |
| Fachrichtung d                                           | er Einrichtung                                                                | Allgemeinmedizin                             |
| Art der Einricht                                         | ung                                                                           | Arztpraxis                                   |
| Behandlungsko                                            | ontext                                                                        | ambulanter Kontakt                           |
| Datum der Erst                                           | tellung                                                                       | 24.04.2025 🛅 11:40 🕒                         |
| Тур                                                      |                                                                               | Arztberichte                                 |
| Art                                                      |                                                                               | Befundbericht                                |
| Titel                                                    |                                                                               | 08.04.2025: IT-Sicherheitsrichtlinie_390_KBV |
| Kommentar                                                |                                                                               | Kommentar                                    |
| Format                                                   |                                                                               | PDF-Dokumentformat                           |
| Dateiname                                                |                                                                               | AFKQ01.PDF                                   |
| Dokumentspra                                             | che                                                                           | deutsch, Deutschland                         |
| Dokumentform                                             | at                                                                            | durch MIME Type beschrieben                  |
| <u>A</u> blegen <u>I</u>                                 | Neuer Autor                                                                   | Neuer Einsteller Beenden                     |

## 8. Widget

Für die ePA gibt es 2 Widgets, die über den Befehl **"Widget**" aktiviert werden können. Zum einen ist es das **ePA Verbindungsstatus Widget** und zum anderen das **ePA Kurzinfo Widget**.

| 轟 ePA Verbindungsstatus (MICHAEL) | ePA Kurzinfo                  |
|-----------------------------------|-------------------------------|
| Aktensystem IBM                   | Aktensystem: Bitmarck Technik |
|                                   | Zugriff bis: 24.06.2025       |
| e Aktensystem BITMARCK            | 🖌 Medikationsprozess          |
| Stand: 10.04.2025, 11:55:21       | 🖌 Verordnungsdatenerfassung   |

Das links dargestellte Verbindungsstatuswidget zeigt, ob ein Zugriff zum Aktensystem besteht.

| Rot :   | es gibt keine Verbindung                       |
|---------|------------------------------------------------|
| Orange: | es gibt eine Verbindung                        |
| Grün:   | es gibt eine Verbindung und diese wird genutzt |

Das rechte Widget zeigt Informationen der ePA zum aufgerufenen Patienten.

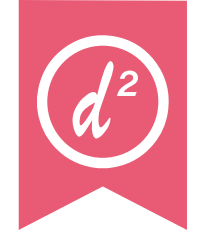

#### Herausgeber

#### Duria eG Nikolaus-Otto-Str. 22 52351 Düren

Tel: 02421/2707-0 | Fax: 02421/2707-122

Internet: www.duria.de | e-mail: info@duria.de

Vorstand: Dr. rer. nat. Erich Gehlen (Vorsitzender) Dr.-medic (RO) Andrea Bamberg M.Sc., MBA Josef Dürbaum Georg Schmitz Dr. med. Florian Ott

Registergericht GNR 232 | Steuernr.: 207 5707 0325

#### Haftung

Diese Dokumentation wurde mit größter Sorgfalt erstellt. Trotzdem können Fehler in der Angabe oder im Druck nicht vollständig ausgeschlossen werden.

Haftungsansprüche gegen Herausgeber und Autoren, welche sich auf Schäden materieller oder ideeller Art beziehen, die durch die Nutzung oder Nichtnutzung der dargebotenen Informationen bzw. durch die Nutzung fehlerhafter und unvollständiger Informationen verursacht wurden, sind grundsätzlich ausgeschlossen, sofern seitens des Herausgebers und der Autoren kein nachweislich vorsätzliches oder grob fahrlässiges Verschulden vorliegt.

Der Herausgeber behält es sich ausdrücklich vor, Teile der Seiten oder den gesamten Inhalt ohne gesonderte Ankündigung zu verändern, zu ergänzen oder zu löschen.

Verwendete Firmen- und Markennamen sind evtl. gesetzlich geschützt und Eigentum der Firmen.

Alle geschlechtsgebundenen Formulierungen und Texte dieses Letters gelten gendergerecht für **M**(ännlich), **W**(eiblich) und **D**(ivers)!